WindowsVista文件和打印共享的技巧 PDF转换可能丢失图片 或格式,建议阅读原文

https://www.100test.com/kao\_ti2020/284/2021\_2022\_WindowsVis c100 284814.htm Vista用户在使用时遇到的文件和打印共享问 题,大多来自防火墙、共享文件夹、安全和共享权限、共享 根目录以及找不到共享资源五个方面,我这里翻译一下,可 以增进大家对Vista共享的理解。 使用了第三方的防火墙 Windows Vista包含了一个内置的防火墙:Windows Firewall.当 开启网络查找或者文件打印机共享的时候,Windows Firewall 自动允许入站通讯。当然许多用户使用其他防火墙产品,例 如Windows Live OneCare或者PC-cillin,这些防火墙缺省状态 下将会屏蔽入站请求的网络查找以及文件打印机共享通讯。 如果使用了这些非Windows Firewall的防火墙产品,那么在网 络和共享中心的窗口中, Windows Vista将在共享和发现栏目 显示被关闭的项目。如果是这样,您必须调整防火墙设置以 允许网络发现以及文件打印机共享通讯。 为了让运 行Windows Vista的计算机找到当前计算机,您必须允许如下 入站TCP及UDP通讯: UDP 3702/TCP 5357/TCP 5358 为了让 运行Windows XP的电脑找到当前计算机,以及与运 行Windows XP和Windows Vista的电脑进行文件打印共享,您 必须允许如下入站诵讯:UDP 137/ UDP 138/ TCP 139/ TCP 445 为了让网络设备找到当前计算机,您必须允许如下入站通 讯: UDP 1900/ TCP 2869 无法成功访问Windows Vista共享文 件夹 当您在Windows XP之前版本的Windows, 或者 非Windows的操作系统,或者一个网络设备上访问Windows Vista计算机上共享文件夹的时,如果不能通过验证,那么可

能是关于 NTLM2的设置存在问题,NTLM2是用于文件和打印机共享链接的验证协议。缺省状态下Windows Vista使用 NTLM2.为了解决这个问题,您可以尝试如下方法:1> 在Windows Vista计算机尝试链接的的计算机或者设备上允 许NTLM2.对于Windows XP以前版本的Windows,请参考如 何允许 NTLM2 验证 http://support.microsoft.com/kb/239869.对 于非Windows的操作系统,请参考对应操作系统中关于如何 启用NTLM2验证的文档。对于网络设备,请登录相应的网站 获取相关信息,或者下载固件更新以支持NTLM2.这是微软推 荐的解决方案。 2> 如果您无法更改非Windows操作系统的参 数,或者您的网络设备不支持NTLM2,那么您可以

在Windows Vista中将如下键值更改为1:

HKEY\_LOCAL\_MACHINE\System\CurrentControlSet\Control\L sa\LMCompatibilityLevel 文件夹安全和共享权限 文件夹安全性 定义了什么用户可以访问该文件夹。在计算机窗口中右键点 击文件夹,选择属性,在安全标签页,您可以设置文件夹安 全性。为了成功访问共享文件夹,共享权限必须与文件夹安 全性相匹配。例如,共享权限允许Bob和Sally访问,但文件夹 安全性只允许Bob,那么Sally就不能访问共享文件夹。所以您 必须将Sally的账户添加到文件安全性设置中去。又如,当用 户禁止了密码保护共享,那么新建一个共享时,缺省共享权 限包含Everyone群组。此时,如果文件夹安全性允许Users 群 组访问,那么其他计算机就需要在共享文件夹的计算机上拥 有一个账户,否则就无法访问。同时也可以使用Guest账户访 问,该账户不属于Users群组,但默认状态下Guest账户是禁止 的。那么为了确保访问成功,您必须启用Guest账户并将它添 加到文件夹安全性设置中去。 共享驱动器根目录 Windows XP 默认将在计算机的固定驱动器上创建远程管理共享。例如, 在名叫BobPC的计算机C盘,Windows XP将会自动创建一个 共享 file://bobpc/c\$. 以"\$"结尾的共享名意味着该共享不会出现 在共享列表中。对于处于工作组的Windows Vista来说,这些 管理员共享出于安全考虑,将不允许网络访问。您可以创建 自己的共享,以共享这些驱动器的根目录,但是微软强烈建 议您只共享需要的文件夹,而不是整个驱动器。您可以在" 计算机"窗口中,点击驱动器,选择"共享"来共享驱动器 根目录。在共享页面,您可以看到共享按钮是灰色失效的。 当然,您可以点击高级共享按钮。在高级共享对话框中,点 击"共享此文件夹",然后指定共享名、权限以及相关设置 。完成后,点击确定。由于系统中已经存在"driverletter\$"共享 ,所以不能将驱动器根目录共享名称再设置为"driverletter\$", 但您可以使用其他的名字,例如"driverletter".比如可以共享 为"C". " 网络 " 窗口中看不到共享资源 如果您在访问共享目 录或者打印机时,如果试图访问的计算机没有出现在网络窗 口中,您可以尝试如下方式查看它:单击"开始",键入 file://computername/, 然后回车。例如, 查看名为BobPC的计 算机上的共享,可以输入 file://bobpc/ 100Test 下载频道开通,

各类考试题目直接下载。详细请访问 www.100test.com